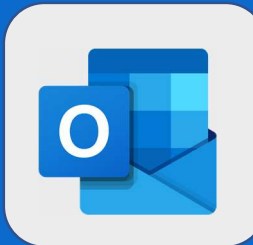

2

## **Outlook: Créer une tache**

Après vous être connecté au webmail et dirigé vers votre liste de tâches, cliquez sur **Ajouter une tâche** afin de créer une nouvelle tâche.

Tâches …

+ Ajoutez une tâche

Saisissez le nom de votre tâche, elle est directement enregistrée

## Tâches …

) Sortir le chien

3 Si vous avez besoin d'ajouter plus de détails à votre tâche (date de début, % d'avancement, nombre d'heures travaillées, mise en place de rappel, ...), cliquez simplement sur la tâche

| 0    | Sortir le chien 🕺    | - |
|------|----------------------|---|
| +    | Ajouter une étape    | 1 |
| ÷.   | Ajouter à Ma journée |   |
| Q    | Rappel               |   |
|      | Ajouter une échéance |   |
| Eg   | Répéter              |   |
| 0    | Ajouter un fichier   |   |
| Ajou | uter une note        |   |
|      |                      |   |

@SF2i : Tous droits d'adaptation ou de reproduction réservés sans autorisation préalable